# Get the Scoop

## on the Newest Feature in WebLink Connect™

Track and measure member benefit use with WebLink's new Member Benefits Management feature

Tao Stadler, Customer Experience Director

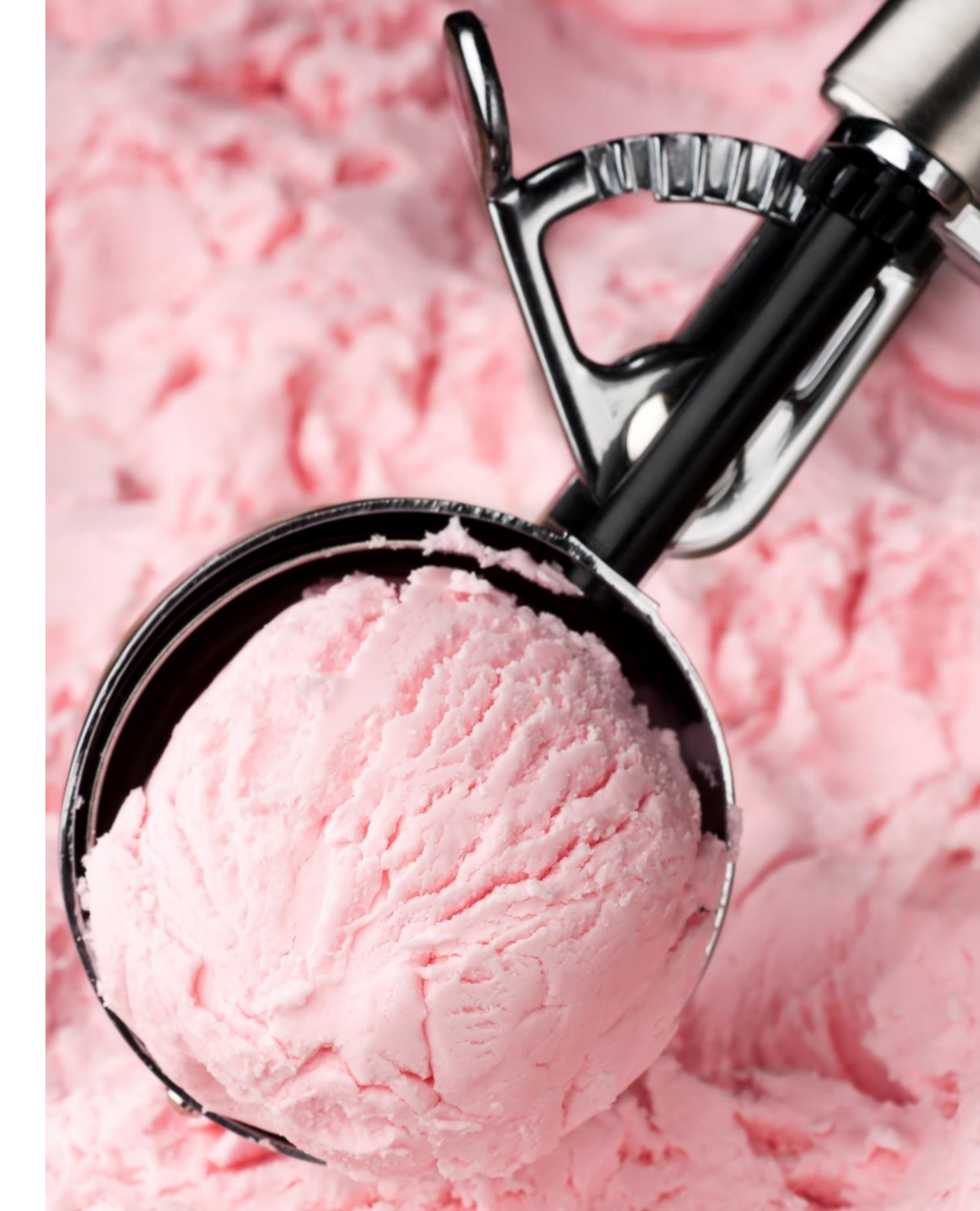

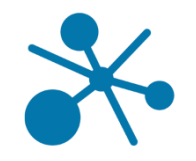

## Why Establish a Benefits Program?

- ✓ 1 sell vs Many
- ✓ Members Choose their Benefits
- ✓ Fair Share encourages lying and punishes growth
- ✓ More Revenue overall
- Poll: How many of you already use Tiered Dues?

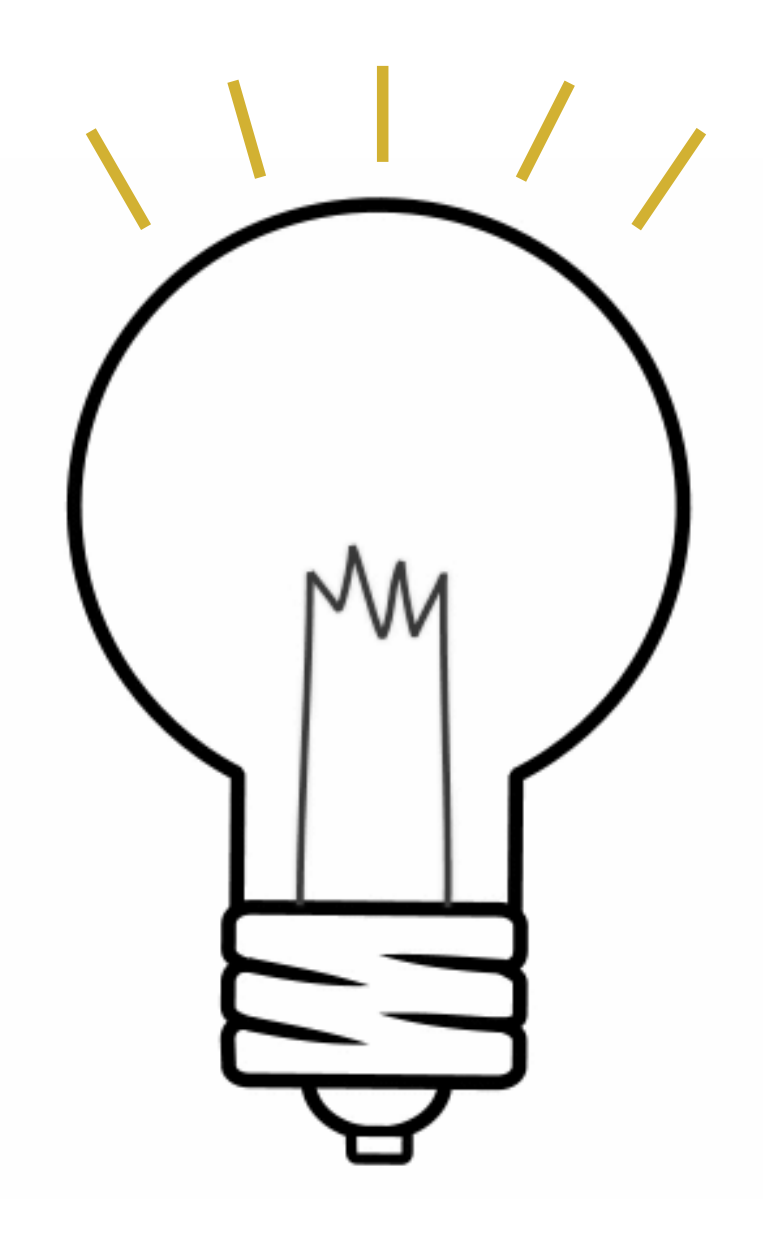

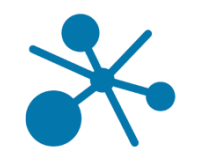

## What Benefits do you Offer?

- 1. Make a list. Write down all of the free/included benefits of membership, even ones that seem hard to quantify
- 2. Start adding the extras (i.e. benefits provided to higher levels or offered a la carte).
- 3. Add more. Use this opportunity to brainstorm more benefit options

| $\int$ |  |
|--------|--|
|        |  |
|        |  |
|        |  |
|        |  |

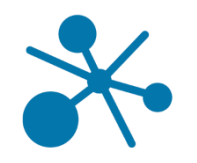

## The possibilities are endless...

- Application fee waived
- Discounted mailing list/mailing labels (discount and/or frequency can vary)
- Use of bulk mail permit
- Deluxe membership plaque
- Free e-mail blast advertising (frequency can vary)
- Free notary public service (quantity of documents can vary)
- Free job postings on chamber web site (frequency can vary)
- Free video included on YouTube channel
- Inclusion of business literature in racks in organization office

- Complimentary membership to national level of organization
- Invitation to welcome lunch during first year of membership
- Subscriptions to publications (number can vary)
- Free tickets to specific events (quantity can vary)
- Preferred seating at events (quantity can vary)
- Discounted booth space (dollar amount can vary)
- Complimentary conference room rental (frequency and/or duration can vary; size of room can vary if more than one available; certain dates or times can be excluded depending on tier)

- VIP parking at select events (events can vary)
- Complimentary drink tickets at select events (events can vary)
- First choice of sponsorship opportunities
- First choice of ad placement
- Ability to host certain events, such as Business After Hours
- Complimentary seats at athletic events in chamber box (number and/or frequency can vary)
- Invitation to advocacy trips
- Private meeting/meal with organization president and/or leadership
- Complimentary consulting services (number of hours can vary)

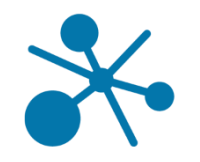

## **Step by Step Process**

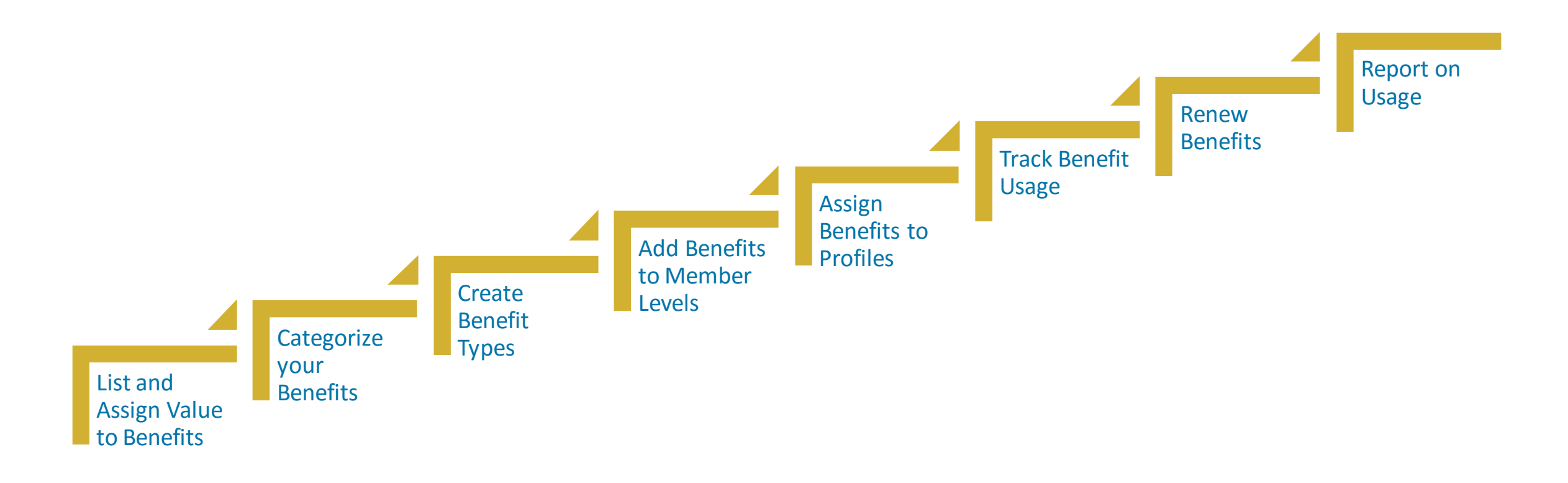

## **Assign Value to your Benefits**

1. Determine how much the value would cost to purchase elsewhere

expect

| BENEFIT                                    | RETAIL<br>VALUE | MEMBER<br>PRICE |
|--------------------------------------------|-----------------|-----------------|
| Business Referrals (we only refer members) | \$100           | \$0             |

2. Assign an average dollar amount to a "sale" the member could expect to get from the benefit, and **multiply** times the number of benefits the member can

 BENEFIT
 Image: Display state of the state of the s

Hint: Use WebLink's eBook for Developing Tiered Benefits

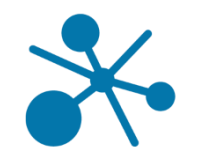

## **Categorize your Benefits**

- Items costing little time and resources should be available to everyone
- Consider dollar value and market availability for higher level groups
- Create special groups/tiers based on benefit worth
- Group benefits based on areas of interest, for example networking benefits vs. business referral benefits to appeal to a wide range of members
- Determine any customizable or a la carte options

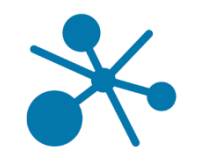

## WebLink Benefit Management

Once you have identified your benefits and quantified their value, it's time to start tracking them in WebLink.

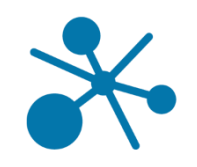

## **Create Benefit Codes**

Admin > Manage Codes > Benefit Codes

- Create a code for each separate benefit name
- Assign a dollar value for a single benefit
- Indicate if the benefit is for use in event registration

### BENEFIT TYPE CODES:

| INEW                   | Save | Delete | Cancel |          |     |   |
|------------------------|------|--------|--------|----------|-----|---|
| Selected Code          |      |        |        | -        |     |   |
| Name                   |      |        | Value  |          |     |   |
| Conference Room Rental |      |        |        | 250.00 🚔 | Id: | 7 |
| 🗏 Event Benefi         | t    |        |        |          |     |   |

|     | Name                        | Value | IsEventBenefit | Id |  |
|-----|-----------------------------|-------|----------------|----|--|
| •   | Conference Room Rental      | 250   |                | 7  |  |
|     | Event Networking Ticket     | 20    | <b>v</b>       | 2  |  |
| i i | Event Upgrade               | 10    | <b>v</b>       | 5  |  |
|     | Golf Event Hole Sponsorship | 200   | <b>I</b>       | 3  |  |
|     | Member Resource Library     | 50    |                | 1  |  |
|     | Newsletter Highlight        | 75    |                | 4  |  |
|     | Press Release Posting       | 15    |                | 6  |  |

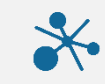

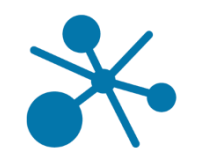

## **Configure Membership Levels with Benefits**

Admin > Manage Codes > Benefit Codes

- Edit each Membership Level to add all benefits •
- Select the benefit •
- Enter the quantity... •
  - And/or enter a custom dollar amount... •
  - For a total dollar value for one year •
- Choose whether the benefit is renewed annually with • membership. Some new-member benefits may only be available once

| Membership Le                | vel   |                 |              |                 |             |         |
|------------------------------|-------|-----------------|--------------|-----------------|-------------|---------|
|                              | Name: | Silver Member   |              |                 |             |         |
| Profile Info                 |       | ADD BENEFIT     |              |                 |             |         |
| Billing<br>Affiliation Codes |       | * Benefit Name: | Member R     | esource Library | /           | -       |
| Listing<br>Member Activity   |       | Amount:         | Dollar Value | Quantity        | Total Value |         |
|                              |       |                 | REMOVE       |                 | Renew /     | Anually |
|                              |       | * Benefit Name: | Press Rele   | ase Posting     |             | •       |
|                              |       | Amount:         | Dollar Value | Quantity        | Total Value |         |
|                              |       |                 | 15           | 2 🔄             | 30          | Anually |

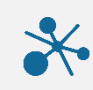

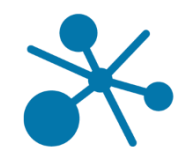

## **Configure Membership Levels with Benefits**

When you've added all available benefits for members in the level, click save.

Determine whether you want to assign all benefits on save. If you do **NOT** choose to automatically update all profiles, you will need to add benefits manually (they can be added to multiple profiles at once).

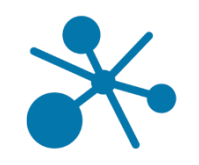

## **Assign Benefits to Profiles**

Admin > Manage Codes > Benefit Codes

- In any single profile, you can manually add a benefit
- Each benefit tracks the amount and quantity used
- The Renewal Date, along with the Renew Annually checkbox, tells the system when to inactivate the current year's benefit and start over in the next membership year

| Denom |            |              |          | •           |
|-------|------------|--------------|----------|-------------|
|       | 1          | Dollar Value | Quantity | Total Value |
|       | \$         | o 🊔          | 0 🚔      | \$0.00      |
|       |            | Jolly        |          |             |
|       | Renew Annu | ially        |          |             |

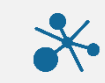

## Assign Benefits to Multiple Profiles

- **Select** which profiles should receive the benefit
- Choose a dollar value and/or quantity all selected profiles must get the same amount for the benefit for each addition
- Choose either a specific date (for all memberships on a standardized year), or choose to use the member's dues billing record to determine when to renew

| Q Sear                            | rch                         |                                                             |              |                |             |                      |                 |
|-----------------------------------|-----------------------------|-------------------------------------------------------------|--------------|----------------|-------------|----------------------|-----------------|
| Add A                             | Benefit                     |                                                             |              | - O 0          |             |                      |                 |
| Select Ac                         | tion                        |                                                             |              | ofile Status ≜ | Total Value | Used Value           | Total Value     |
| Add A Be<br>Flag A Be<br>Renew Be | enefit<br>Inefit<br>enefits |                                                             |              |                | \$555.00    | \$1.00               | C Edit Benefits |
| 7                                 | 5588                        | Abbott Terrace Health<br>Center                             | Basic Member | AC             | \$65.00     | \$ <mark>0.00</mark> | CEdit Benefits  |
| V                                 | 16790                       | 68-70 Bank Street, LLC,<br>Bank St Apts                     | Basic Member | AC             | \$65.00     | \$0.00               | CEdit Benefits  |
|                                   | 17203                       | 121 Restaurant and Bar<br>at OXC                            | Basic Member | AC             | \$65.00     | \$0.00               | CEdit Benefits  |
| V                                 | 17295                       | AAA Northeast                                               | Basic Member | AC             | \$85.00     | \$3.00               | CEdit Benefits  |
|                                   | 17453                       | A & B Homecare<br>Solutions, LLC DBA<br>Northwest Home Care | Basic Member | AC             | \$65.00     | \$0.00               | CEdit Benefits  |
|                                   | 31 <mark>1</mark> 385       | A Better Way Wholesale                                      | Basic Member | AC             | \$65.00     | \$0.00               | CEdit Benefits  |

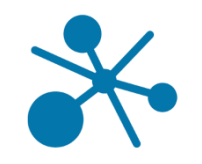

## Track Benefit Usage

- Manually mark benefits as "used"
  - For a single profile
  - For multiple profiles at once
- Configure events to allow benefit usage as a payment method

| ay Flowers ine                                                   | tworking Event             |                                                          | Welcon                                 | ne John Smith |
|------------------------------------------------------------------|----------------------------|----------------------------------------------------------|----------------------------------------|---------------|
| egistration Contact<br>elect Items<br>ttendees<br>+ New Attendee | Payment Info<br>Promo Code |                                                          | Apply                                  |               |
| Attendee #1<br>ayment Info                                       | Use Member Benefits        | Networking Event Tickets                                 | •                                      |               |
|                                                                  | Amount/Quantity to Use     | \$2.00                                                   | Apply Benefits                         | J             |
|                                                                  | ð.                         | Single Ticket:<br>1 x \$10.00                            | \$10.00                                |               |
|                                                                  |                            | Amount<br>Benefits Applied<br>Tax Amount<br>Total Amount | \$10.00<br>-\$2.00<br>\$0.00<br>\$8.00 |               |
|                                                                  |                            |                                                          |                                        |               |

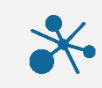

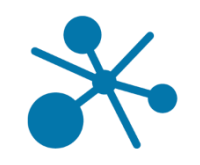

## Set Up Event Benefit Payment Method

- 1. Add one or more benefits to an event
  - Only one type of benefit can be used by each member, but multiple types can be available for the event
- 2. Set a limit of how many benefits can be used for a single registration
- Set an adjustment type to be used to offset the event invoice

| Benefit Name:                | Network Tickets    |                |  |  |
|------------------------------|--------------------|----------------|--|--|
| Applies to:                  | Event Item         | Applies        |  |  |
|                              | Luncheon Ticket    |                |  |  |
|                              | Sponsorship        |                |  |  |
|                              | Free Item          |                |  |  |
|                              | Taxable Event Item |                |  |  |
| Benefit Limit<br>per Member: | 3 🔹 💿 Quantity     | O Dollar Value |  |  |
| Adjustment<br>Type:          | General •          |                |  |  |

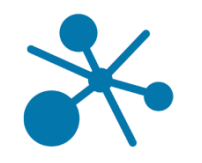

## **Renew Benefits**

Benefits will be set to auto-renew daily.

- Criteria:
  - Expiration Date has passed
  - There are no DUES invoices with a balance due
- Any expired benefits that do not auto-renew will remain active until dropped or manually inactivated
- Force renewal at any time (even if dues invoice is unpaid) in Benefit Management interface
- Renewed benefits will update with all available and a new expiration date of the following year

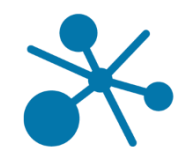

## **Benefit Reporting**

Membership Benefit Summary by Level: high-level overview of what benefits apply to which levels, with total numbers available/used as an average, grouped by Membership Level

Benefit Usage Report by Member: a list of all members with their total benefit value, available and used for each member

Benefit Usage by Type: a summary of all Benefits Types and how often they've been used

Available Benefits by Type: a list of all configured benefits, with a summary of which levels apply and percentage used

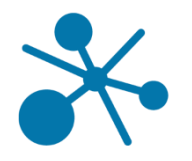

## **Benefit Reporting**

| А                             | As of Date: 7/24/2017                                                          |             |               |  |  |  |  |
|-------------------------------|--------------------------------------------------------------------------------|-------------|---------------|--|--|--|--|
| This report gives a high-leve | This report gives a high-level overview of which benefits apply to each level. |             |               |  |  |  |  |
|                               | Quantity                                                                       | Total Value | RenewAnnually |  |  |  |  |
| Gold Member                   |                                                                                |             |               |  |  |  |  |
| Member Resource Library       | 1                                                                              | \$100.00    | Y             |  |  |  |  |
| Event Networking Ticket       | 10                                                                             | \$150.00    | Y             |  |  |  |  |
| Member News Posting           | 3                                                                              | \$150.00    | Y             |  |  |  |  |
| Sponsor Table                 | 1                                                                              | \$1,000.00  | Y             |  |  |  |  |
| Total for Gold Member         | 15                                                                             | \$1,400.00  |               |  |  |  |  |
| Silver Member                 |                                                                                |             |               |  |  |  |  |
| Member Resource Library       | 1                                                                              | \$100.00    | Y             |  |  |  |  |
| Event Networking Ticket       | 5                                                                              | \$75.00     | Y             |  |  |  |  |
| Member News Posting           | 2                                                                              | \$100.00    | Y             |  |  |  |  |
| Sponsor Table                 | 1                                                                              | \$500.00    | Y             |  |  |  |  |
| Total for Silver Member       | 9                                                                              | \$775.00    |               |  |  |  |  |
| Basic Member                  |                                                                                |             |               |  |  |  |  |
| Member Resource Library       | 1                                                                              | \$100.00    | Y             |  |  |  |  |
| Event Networking Ticket       | 2                                                                              | \$30.00     | Y             |  |  |  |  |
| Member News Posting           | 1                                                                              | \$50.00     | Y             |  |  |  |  |
| Total for Basic Member        | 4                                                                              | \$180.00    |               |  |  |  |  |
|                               |                                                                                |             |               |  |  |  |  |

#### Member Benefit Summary

\$1,000.00

\$1,165.00

### As of Date: 7/24/2017

#### **Chase Collegiate School** Membership Level: Gold Member Annual Dues Amount: \$500.00 Annual Renewal: April 1 Quantity Quantity Value Used Value Used Available Event Networking Ticket 10 \$15.00 0 Member News Posting 3 \$50.00 0 Member Resource Library 1 \$100.00 0

1

15

Sponsor Table

**ProfileID** 

129

175

| 0 | \$0.00 | 15 | \$1,165.00 |
|---|--------|----|------------|
| 0 | \$0.00 | 1  | \$1,000.00 |
| 0 | \$0.00 | 1  | \$100.00   |

\$0.00

\$0.00

Quantity

10

3

Profile ID 129

Value

Available

\$15.00

\$50.00

G

#### Profile Benefit Management

🛃 Al Engineers, Inc. (316493) 🛛 🗯

B

| Active Benefits Active Benefits Active Benefits Active Benefits |            |               |                  |               |                          |                        |                 |       |
|-----------------------------------------------------------------|------------|---------------|------------------|---------------|--------------------------|------------------------|-----------------|-------|
| Benefit \$                                                      | Quantity 🗢 | Total Value 💠 | Quantity Used \$ | Amount Used 💠 | Quantity<br>Remaining \$ | Amount<br>Remaining \$ | Expiration Date |       |
| Member Resource<br>Library                                      | 1          | \$100.00      | 0                | \$0.00        | 1                        | \$100.00               | 10/1/2017       | P 0 📋 |
| Event Networking<br>Ticket                                      | 2          | \$30.00       | 1                | \$15.00       | 1                        | \$15.00                | 10/1/2017       | ۵ 🕈   |
| Member News<br>Posting                                          | 1          | \$50.00       | 0                | \$0.00        | 1                        | \$50.00                | 10/1/2017       | ۵ 🕈   |

### Benefit Usage by Type

#### As of Date: 7/24/2017 This report displays all benefits, sorted by total active benefit value assigned to your

and still available. Double-click the benefit name to see a drill-down of membe

|                         | sousie ende die benefit hume to see a dim down of membe |             |      |         |    |  |
|-------------------------|---------------------------------------------------------|-------------|------|---------|----|--|
|                         |                                                         |             | 5    |         |    |  |
| Benefit Type            | Quantity                                                | Value       | Used | Value   | 22 |  |
| Member Resource Library | 782                                                     | \$78,200.00 | 0    | 4       | 24 |  |
| Member News Posting     | 786                                                     | \$39,100.00 | 0    | :       | 25 |  |
| Event Networking Ticket | 1578                                                    | \$11,715.00 | 781  | \$11,72 | 31 |  |
| Sponsor Table           | 2                                                       | \$2,000.00  | 0    | :       | 39 |  |
|                         |                                                         |             |      |         | 42 |  |

#### **Benefit Usage by Member**

As of Date: 7/24/2017

| This report gives a list of members sorted b       | oy total benefit | value, with amo | unt used and | still available. |           |                 |  |  |
|----------------------------------------------------|------------------|-----------------|--------------|------------------|-----------|-----------------|--|--|
|                                                    |                  |                 | Quantity     |                  | Quantity  |                 |  |  |
| ReportName                                         | Quantity         | Value           | Used         | Value Used       | Available | Value Available |  |  |
| Chase Collegiate School                            | 15               | \$1,165.00      | 0            | \$0.00           | 15        | \$1,165.00      |  |  |
| Basket Co.                                         | 15               | \$1,165.00      | 0            | \$0.00           | 15        | \$1,165.00      |  |  |
| Albert Bros, Inc.                                  | 4                | \$165.00        | 0            | \$0.00           | 4         | \$165.00        |  |  |
| Budwitz & Meyerjack, PC                            | 4                | \$165.00        | 0            | \$0.00           | 4         | \$165.00        |  |  |
| Burton's Monument Shop, Inc.                       | 4                | \$165.00        | 0            | \$0.00           | 4         | \$165.00        |  |  |
| Bushka Lumber and Millwork Company, LLC            | 4                | \$165.00        | 0            | \$0.00           | 4         | \$165.00        |  |  |
| Carmody Torrance Sandak & Hennessey LLP            | 4                | \$165.00        | 0            | \$0.00           | 4         | \$165.00        |  |  |
| Cly-Del Manufacturing Company                      | 4                | \$165.00        | 0            | \$0.00           | 4         | \$165.00        |  |  |
| Holiday Hill                                       | 4                | \$165.00        | 0            | \$0.00           | 4         | \$165.00        |  |  |
| M.J. Daly, LLC                                     | 4                | \$165.00        | 0            | \$0.00           | 4         | \$165.00        |  |  |
| Easterseals                                        | 4                | \$165.00        | 0            | \$0.00           | 4         | \$165.00        |  |  |
| Quassy Amusement Park Inc.                         | 4                | \$165.00        | 0            | \$0.00           | 4         | \$165.00        |  |  |
| Gager, Emerson, Rickart, Bower & Scalzo, LLP       | 4                | \$165.00        | 0            | \$0.00           | 4         | \$165.00        |  |  |
| Griffin, Griffin & Mayo, P.C.                      | 4                | \$165.00        | 0            | \$0.00           | 4         | \$165.00        |  |  |
| Charles Heaven & Co., Certified Public Accountants | 4                | \$165.00        | 0            | \$0.00           | 4         | \$165.00        |  |  |
| Hubbard-Hall Inc.                                  | 4                | \$165.00        | 0            | \$0.00           | 4         | \$165.00        |  |  |
| Industrial Riggers, Inc.                           | 4                | \$165.00        | 0            | \$0.00           | 4         | \$165.00        |  |  |
| Martin & Rowland Insurance, Inc.                   | 4                | \$165.00        | 0            | \$0.00           | 4         | \$165.00        |  |  |
| Nelson Heat Treating Company, Inc.                 | 4                | \$165.00        | 0            | \$0.00           | 4         | \$165.00        |  |  |
| Northwestern Mutual Wealth Management-Boxer Wealth | 4                | \$165.00        | 0            | \$0.00           | 4         | \$165.00        |  |  |
| Management                                         |                  |                 |              | -                |           |                 |  |  |
| Schmidt's & Serafine's, Inc.                       | 4                | \$165.00        | 0            | \$0.00           | 4         | \$165.00        |  |  |
| Secor, Cassidy & McPartland, PC                    | 4                | \$165.00        | 0            | \$0.00           | 4         | \$165.00        |  |  |
| H. D. Segur, Inc.                                  | 4                | \$165.00        | 0            | \$0.00           | 4         | \$165.00        |  |  |
| H&T Waterbury, Inc.                                | 4                | \$165.00        | 0            | \$0.00           | 4         | \$165.00        |  |  |
| Zackin Zimyeski Sullivan, CPA, LLC                 | 4                | \$165.00        | 0            | \$0.00           | 4         | \$165.00        |  |  |
| Bunker Hill Pharmacy. Inc.                         | 4                | \$165.00        | 0            | \$0.00           | 4         | \$165.00        |  |  |

| Inactive Benefits |                |                   |                     |                   |                             |                          |                     |                        |                       |               |                          |  |
|-------------------|----------------|-------------------|---------------------|-------------------|-----------------------------|--------------------------|---------------------|------------------------|-----------------------|---------------|--------------------------|--|
| Benefit \$        | Quantity<br>\$ | Total Value<br>\$ | Quantity<br>Used \$ | Amount<br>Used \$ | Quantity<br>Remaining<br>\$ | Amount<br>Remaining<br>≑ | Event<br>Benefit \$ | Renew<br>Annually<br>¢ | Expiration<br>Date \$ | Inactive<br>¢ | Date<br>Inactivated<br>¢ |  |
| No records found  |                |                   |                     |                   |                             |                          |                     |                        |                       |               |                          |  |
|                   |                |                   | $\square$           |                   | М                           | ≪ 1 ⇒                    | M                   |                        |                       |               |                          |  |

67

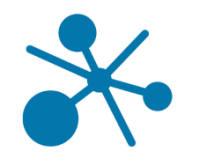

## **Thank You!**

### Next Steps:

- Download our eBook on Developing your own Tiered Dues Program: <u>http://info.weblinkinternational.com/grow-with-tiereddues</u>
- Visit the Help Center for detailed instructions and videos on Benefits Management
- Activate your free 18-month trial of Benefits Management by July 31

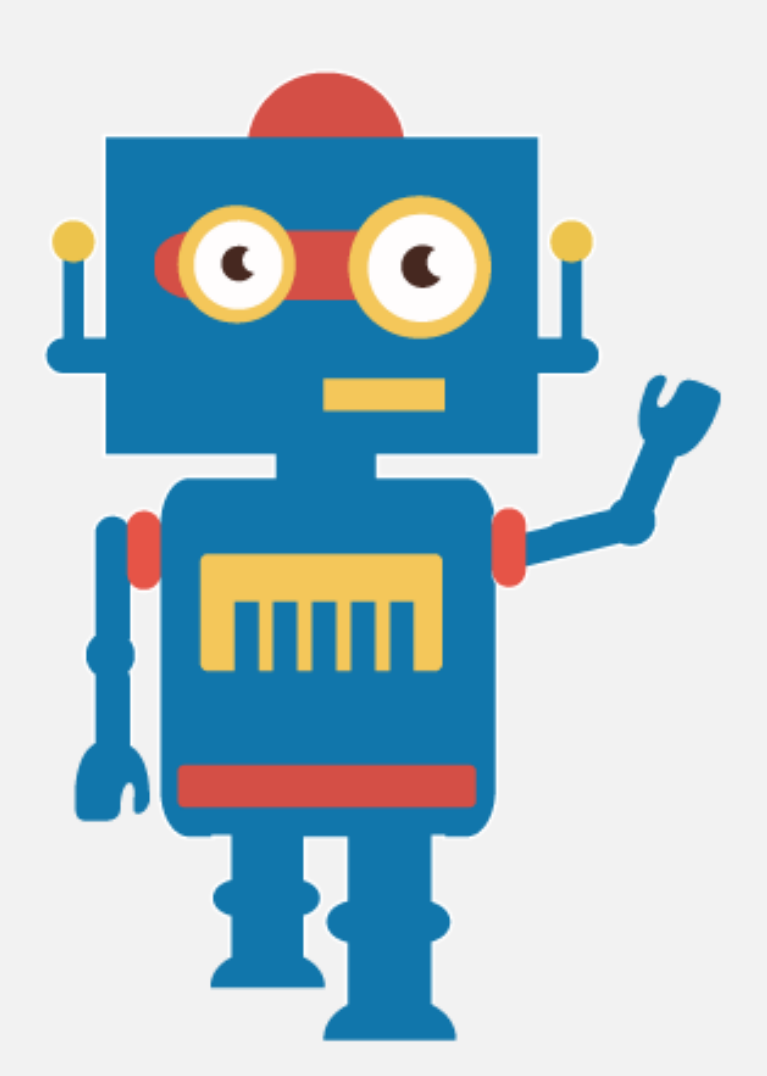